Providing support for Zoom for Healthcare to:

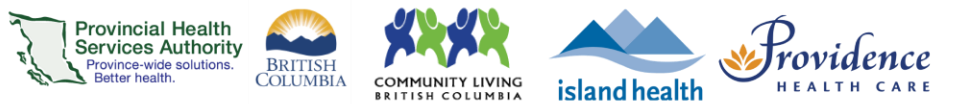

= on

= off

## **Appendix 2: Important Zoom account settings**

To manage your Zoom for Virtual Health Visits account settings, sign into account on the web browser - <u>https://zoom.us/</u>. Once logged in, click on the **Settings** tab and scroll to the setting you wish to manage.

There are many settings on this page, but we recommend reviewing the following:

| Account Setting                                          | Purpose                                                                                                    | Recommended<br>Setting                      |  |  |
|----------------------------------------------------------|----------------------------------------------------------------------------------------------------|---------------------------------------------|--|--|
| Security                                                 |                                                                                                    |                                             |  |  |
| Waiting Room                                             | When participants join a virtual health visit, they are<br>placed in a waiting room and require the host to admit<br>them. There is no way to bypass the waiting room.                                                                             | This is<br>permanently<br>turned <b>ON</b>  |  |  |
| Require a<br>passcode when<br>scheduling new<br>meetings | Generates a passcode for a virtual health visit. This is permanently turned on as a security measure.                                                                                                    | This is<br>permanently<br>turned <b>ON</b>  |  |  |
| Embed passcode<br>in invite link for<br>one-click join   | Allows participants to join the virtual health visit<br>without entering a passcode. After clicking the link to<br>join, the participant will be brought to the waiting room<br>or told to wait for the host to start the virtual health<br>visit. |                                             |  |  |
| Only<br>authenticated<br>users can join<br>meetings      | Allows participants to join the virtual health visit without a Zoom account (free or paid).                                                                                                    |                                             |  |  |
| Schedule Meeting                                         |                                                                                                    |                                             |  |  |
| Allow participants<br>to join before host                | This is permanently turned off as an added security<br>measure. When a participant clicks to join a virtual<br>health visit, they will enter the waiting room OR be<br>told to wait for the host to start the visit.                               | This is<br>permanently<br>turned <b>OFF</b> |  |  |
| In Meeting (Basic)                                       |                                                                                                    |                                             |  |  |
| Chat                                                     | Allow virtual health visit participants to send a message visible to all participants                                                                                                    |                                             |  |  |
| Sound notification<br>when someone<br>joins or leaves    | Ensures that the host and co-host are alerted when<br>someone joins or leaves the virtual health visit. The<br>alert is an audio chime sound.                                                                                                    |                                             |  |  |
| Co-host                                                  | Allow the host to add co-hosts for the virtual health visit. Co-hosts have the same in-meeting controls as the host.                                                                                                    |                                             |  |  |

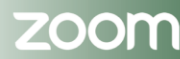

## **PHSA Office of Virtual Health**

Providing support for Zoom for Healthcare to: Provincial Health

| upport for Zoom for H | lealthcare to:                                             | Pro Pro       | widence   |
|-----------------------|------------------------------------------------------------|---------------|-----------|
| Meeting Polls         | Adds a button for 'Polls' to the virtual health visit      | island health | ALTH CARE |
| -                     | meeting controls. This allows the host to survey the       |               |           |
|                       | attendees.                                                 |               |           |
| Screen sharing        | Allows the host to share their screen or content during    |               |           |
|                       | virtual health visits.                                     |               |           |
|                       | We recommend you only allow the host to share, not         |               |           |
|                       | all participants. If a participant needs to share during   |               |           |
|                       | a virtual health visit, you can promote to the role of     |               |           |
|                       | 'co-host'.                                                 | <u> </u>      |           |
| Whiteboard            | Allows the host to share a whiteboard during a virtual     |               |           |
|                       | health visit                                               |               |           |
| In Meeting (Advanced) |                                                            |               |           |
| Breakout room         | Allows the host to split virtual health visit participants |               |           |
|                       | into separate, smaller rooms                               |               |           |
| Virtual               | Allows you to customize your background to keep            |               |           |
| Background            | your environment private during a virtual health visit.    |               |           |
|                       | This can be used with or without a green screen.           |               |           |

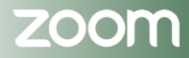